# Ontdek de RTP-stream voor pakketverlies analyse in Wireless-shark voor spraak- en videooproepen

#### Inhoud

Inleiding Probleem

## Inleiding

Dit document beschrijft het proces van het ontcijferen van de Real-Time Streaming (RTP)-stroom voor pakketverlies analyse in Wireshark voor spraak- en videooproepen. U kunt Wireshark filters gebruiken om simultane pakketvastlegging te analyseren die bij de bron en bestemming van een vraag is genomen of dicht bij de bron en de bestemming ervan. Dit is handig wanneer u problemen met de audio- en videokwaliteit moet oplossen wanneer netwerkverliezen worden vermoed.

## Probleem

Dit voorbeeld gebruikt deze aanroep flow:

IP-telefoon A (centrale siteA) > 2960 switch > router > WAN-router (Central site) > IPWAN-router (site B) > router > 2960 > IP-telefoon B

In dit scenario is het probleem dat wordt ondervonden dat videogesprekken van IP telefoon A naar IP telefoon B resulteren in slechte videokwaliteit van centrale plaats A naar bijkantoor site B waar de centrale goede kwaliteit heeft maar de kant van de tak problemen heeft.

Zie de ontvanger verloren pakketten in de streamingstatistieken van de IP-telefoon van de tak:

| cisco                  | Streaming Statistics<br>Cisco IP Phone CP-8941(SEP00077ddfbe65) |                       |  |  |  |  |  |
|------------------------|-----------------------------------------------------------------|-----------------------|--|--|--|--|--|
| Device Information     | Remote Address                                                  | 192.168.10.146/20568  |  |  |  |  |  |
| Network Setup          | Local Address                                                   | 192.168.207.231/20808 |  |  |  |  |  |
| Network Statistics     | Start Time                                                      | 00:00:00              |  |  |  |  |  |
| Ethernet Information   | Stream Status                                                   | Not Ready             |  |  |  |  |  |
| Network                | Host Name                                                       | SEP00077ddfbe65       |  |  |  |  |  |
| Device Logs            | Sender Packets                                                  | 4745                  |  |  |  |  |  |
| Console Logs           | Sender Octets                                                   | 3144928               |  |  |  |  |  |
| Core Dumps             | Sender Codec                                                    | H264                  |  |  |  |  |  |
| Status Messages        | Sender Reports Sent                                             | 16                    |  |  |  |  |  |
| Debug Display          | Sender Report Time Sent                                         | 11:19:34              |  |  |  |  |  |
| Streaming Statistics 🧃 | Revr Lost Packets                                               | 199                   |  |  |  |  |  |
| Stream 1               | Avg Juter                                                       | 40                    |  |  |  |  |  |
| Stream 2               | Revr Codec                                                      | H264                  |  |  |  |  |  |
|                        | Revr Reports Sent                                               | 1                     |  |  |  |  |  |
|                        | Revr Report Time Sent                                           | 11:18:14              |  |  |  |  |  |
|                        | Revr Packets                                                    | 4675                  |  |  |  |  |  |
|                        | Revr Octets                                                     | 3113320               |  |  |  |  |  |
|                        | MOS LQK                                                         | 0.0000                |  |  |  |  |  |
|                        | Avg MOS LQK                                                     | 0.0000                |  |  |  |  |  |
|                        | Min MOS LQK                                                     | 0.0000                |  |  |  |  |  |
|                        | Max MOS LQK                                                     | 0.0000                |  |  |  |  |  |
|                        | MOS LQK Version                                                 | 0.9500                |  |  |  |  |  |
|                        | Cumulative Conceal Ratio                                        | 0.0000                |  |  |  |  |  |
|                        | Interval Conceal Ratio                                          | 0.0000                |  |  |  |  |  |
|                        | Max Conceal Ratio                                               | 0.0000                |  |  |  |  |  |
|                        | Conceal Sees                                                    | 0                     |  |  |  |  |  |
|                        | Severely Conceal Sers                                           | 0                     |  |  |  |  |  |
|                        | Latency                                                         | 389                   |  |  |  |  |  |
|                        | Max Jitter                                                      | 50                    |  |  |  |  |  |
|                        | Sender Size                                                     | 0 ms                  |  |  |  |  |  |

#### Oplossing

de 2

De slechte kwaliteit wordt slechts aan de zijkant gezien en omdat de centrale site een goede afbeelding ziet, lijkt de stroom van het centrum naar de site te zijn weggelopen op pakketten via het netwerk.

Central Gateway: 192.168.10.253 Central WAN router: 192.168.10.254 Branch WAN router: 192.168.206.210 Branch Gateway: 192.168.206.253 Branch IP phone: 192.168.207.231

Het pakket neemt de opnamen op de router van Centraal en Vestiging WAN en WAN daalt deze pakketten. Stel scherp op de RTP-stroom van een centrale IP-telefoon (192.168.10.146) naar een IP-telefoon op de aftakking (192.168.207.231). Deze stroom mist pakketten op de router van vertakt WAN als WAN de pakketten op de stroom van centrale WAN router aan de router van vertakt WAN laat vallen. Gebruik de filteropties in draak om het probleem te isoleren:

- 1. Open de vangst in wireshark.
- 2. Gebruik het filter ip.src==192.168.10.146 en ip.dst==192.168.207.231. Dit filtreert alle UDPstromen uit van centrale IP-telefoon naar IP-aftakking.
- 3. Voer de analyse alleen uit aan de kant van de tak maar let op dat u deze stappen ook voor de centrale opname moet uitvoeren.
- 4. In dit screenshot wordt de UDP-stream gefilterd tussen de bron en de IP-adressen van de bestemming en bevat deze twee UDP-stromen (gedifferentieerd door de UDPpoortnummers). Dit is een videogesprek, dus er zijn twee stromen: audio en video. In dit voorbeeld zijn de twee stromen:

Stroom 1: UDP-bronpoort: 20560, haven van bestemming : 20800

| Image         Construct Margin         Construct Margin                                                                                                    | The State         The State         The State           Inter         244 points parts 164.00         Carbon parts 164.00         Carbon parts 164.00           244 points parts 164.00         Destination parts 164.00         Destination parts 164.00         Destination parts 164.00           244 points parts 164.00         Destination parts 164.00         Destination parts 164.00         Destination parts 164.00           244 points parts 164.00         Destination parts 164.00         Destination parts 164.00         Destination parts 164.00           244 points parts 164.00         Destination parts 164.00         Destination parts 164.00         Destination parts 164.00           244 points parts 164.00         Destination parts 164.00         Destination parts 164.00         Destination parts 164.00           244 points parts 164.00         Destination parts 164.00         Destination parts 164.00         Destination parts 164.00           244 points parts 164.00         Destination parts 164.00         Destination parts 164.00         Destination parts 164.00           244 points parts 164.00         Destination parts 164.00         Destination parts 164.00         Destination parts 164.00           245 points parts 164.00         Destination parts 164.00         Destination parts 164.00         Destination parts 164.00                                                                                                    | - 1001<br>1300<br>1300<br>1000<br>100                                                                                                    |  |
|----------------------------------------------------------------------------------------------------|----------------------------------------------------------------------------------------------------|----------------------------------------------------------------------------------------------------|--|
| Image: Second State         Image: Second State                                                                                                    | Image: Section 2016         Section 2016         Sectio                                                                                                    | - 1743<br>- 3340<br>- 3464<br>- 7500<br>- 3460<br>- 2460<br>- 2460                                                                                                    |  |
| Special RE2022/20 Key addition in a detail         *         type match.         Construction         *         type match.         Construction         Permatics         Permatics <t< th=""><th><ul> <li>the</li> <li>The Comp. Meth.</li> <li>244 Sectors process VANC Reservation processing of the Comp.</li> <li>244 Sectors process VANC Reservation processing of the Comp.</li> <li>244 Sectors process VANC Reservation processing of the Comp.</li> <li>244 Sectors process VANC Reservation processing of the Comp.</li> <li>244 Sectors process VANC Reservation processing of the Comp.</li> <li>244 Sectors process VANC Reservation processing of the Comp.</li> <li>244 Sectors process VANC Reservation processing of the Comp.</li> <li>244 Sectors process VANC Reservation processing of the Comp.</li> <li>244 Sectors process VANC Reservation processing of the Comp.</li> <li>244 Sectors process VANC Reservation processing of the Comp.</li> <li>244 Sectors process VANC Reservations processing of the VANC Reservation processing of the Comp.</li> <li>244 Sectors process VANC Reservations processing of the VANC Reservation processing of the VANC Reservation procesing of the VANC Reservation processing of t</li></ul></th><th>2344<br/>2344<br/>2344<br/>2344<br/>2344<br/>2344<br/>2344<br/>2344</th><th></th></t<>                                                                                                    | <ul> <li>the</li> <li>The Comp. Meth.</li> <li>244 Sectors process VANC Reservation processing of the Comp.</li> <li>244 Sectors process VANC Reservation processing of the Comp.</li> <li>244 Sectors process VANC Reservation processing of the Comp.</li> <li>244 Sectors process VANC Reservation processing of the Comp.</li> <li>244 Sectors process VANC Reservation processing of the Comp.</li> <li>244 Sectors process VANC Reservation processing of the Comp.</li> <li>244 Sectors process VANC Reservation processing of the Comp.</li> <li>244 Sectors process VANC Reservation processing of the Comp.</li> <li>244 Sectors process VANC Reservation processing of the Comp.</li> <li>244 Sectors process VANC Reservation processing of the Comp.</li> <li>244 Sectors process VANC Reservations processing of the VANC Reservation processing of the Comp.</li> <li>244 Sectors process VANC Reservations processing of the VANC Reservation processing of the VANC Reservation procesing of the VANC Reservation processing of t</li></ul>                                                                                                    | 2344<br>2344<br>2344<br>2344<br>2344<br>2344<br>2344<br>2344                                                                                                    |  |
| Description         Description         Permutation         Permutation           2001 Dis Version Control (Links, 35, 466         Disk (Links, 25, 466         Disk (Links, 25, 466         Disk (Links, 25, 466           2001 Dis Version Control (Links, 15, 466         Disk (Links, 25, 466         Disk (Links, 25, 466         Disk (Links, 25, 466           2001 Dis Version Control (Links, 15, 146         Disk (Links, 25, 466         Disk (Links, 25, 466         Disk (Links, 25, 466           2001 Dis Version Control (Links, 15, 146         Disk (Links, 25, 146         Disk (Links, 25, 146         Disk (Links, 25, 146           2001 Dis Disk (Links, 15, 146         Disk (Links, 25, 146         Disk (Links, 25, 146         Disk (Links, 25, 146           2001 Disk (Links, 25, 146         Disk (Links, 25, 146         Disk (Links, 25, 146         Disk (Links, 25, 146           201 Disk (Links, 25, 146         Disk (Links, 25, 146         Disk (Links, 25, 146         Disk (Links, 25, 146           201 Disk (Links, 25, 146         Disk (Links, 25, 146         Disk (Links, 25, 146         Disk (Links, 25, 146           201 Disk (Links, 25, 146         Disk (Links, 25, 146         Disk (Links, 25, 146         Disk (Links, 25, 146           201 Disk (Links, 25, 146         Disk (Links, 25, 146         Disk (Links, 25, 146         Disk (Links, 25, 146           201 Disk (Links, 25, 146         Disk (Links, 25, 146                                                                                                    | Viol 1000 PM<br>214 Johnson protein 55500 Residentiation protein<br>so Salves port: 35500 Residentiation prot<br>214 Johnson prot: 35500 Residentiation<br>214 Johnson protein 25500 Residentiation<br>214 Johnson protein 25500 Residentiation<br>214 Johnson protein 25500 Residentiation<br>214 Johnson protein 25500 Residentiation prot<br>214 Johnson protein 25500 Residentiation prot<br>215 Johnson protein 25500 Residentiation prot<br>215 Johnson protein 25500 Residentiation protein<br>215 Johnson protein 25500 Residentiation protein<br>215 Johnson protein 25500 Residentiation protein<br>215 Johnson protein 25500 Residentiation protein<br>215 Johnson protein 25500 Residentiation protein<br>215 Johnson protein 25500 Residentiation protein<br>215 Johnson protein 25500 Residentiation protein<br>215 Johnson protein 25500 Residentiation protein<br>215 Johnson protein 25500 Residentiation protein<br>215 Johnson protein 25500 Residentiation protein<br>215 Johnson protein 25500 Residentiation protein<br>215 Johnson protein 25500 Residentiation protein<br>215 Johnson protein 25500 Residentiatio                                                                                                    | -1001<br>1380<br>2304<br>2107<br>2308<br>2309<br>2309<br>200<br>200<br>200<br>200<br>200<br>200<br>200<br>2                                                                                                    |  |
| SAU 15: ANN 5520 (Sol 10, 11, 12, 14)         SAU 15: ANN 5520 (Sol 10, 11, 12, 13)         SAU 15: ANN 5520 (Sol 11, 12, 13)         SAU 15: ANN 5520 (Sol 11, 12, 13)           Sol 16: ANN 5520 (Sol 11, 12, 13)         Sol 16: ANN 5520 (Sol 11, 12, 13)         Sol 16: ANN 5520 (Sol 11, 12, 13)           Sol 16: ANN 5520 (Sol 11, 13, 13)         Sol 16: ANN 5520 (Sol 11, 13)         Sol 16: ANN 5520 (Sol 11, 13)           Sol 16: ANN 5520 (Sol 11, 13)         Sol 10: ANN 5520 (Sol 11, 13)         Sol 10: ANN 5520 (Sol 11, 13)           Sol 16: ANN 5520 (Sol 11, 13)         Sol 10: ANN 5520 (Sol 11, 13)         Sol 10: ANN 5520 (Sol 11, 13)           Sol 26: ANN 5520 (Sol 11, 13)         Sol 10: ANN 5520 (Sol 11, 13)         Sol 10: ANN 5520 (Sol 11, 13)           Sol 26: ANN 5520 (Sol 11, 13)         Sol 10: ANN 5520 (Sol 11, 13)         Sol 10: ANN 5520 (Sol 11, 13)           Sol 26: ANN 5520 (Sol 11, 13)         Sol 10: ANN 5520 (Sol 11, 13)         Sol 10: ANN 5520 (Sol 11, 13)           Sol 26: ANN 5520 (Sol 11, 13)         Sol 10: ANN 5520 (Sol 11, 13)         Sol 10: ANN 5520 (Sol 11, 13)           Sol 26: ANN 5520 (Sol 11, 13)         Sol 10: ANN 5520 (Sol 11, 13)         Sol 10: ANN 5520 (Sol 11, 13)           Sol 10: ANN 5520 (Sol 11, 13)         Sol 10: ANN 5520 (Sol 11, 13)         Sol 10: ANN 5520 (Sol 11, 13)           Sol 10: ANN 5520 (Sol 11, 13)         Sol 10: ANN 5520 (Sol 11, 13)         Sol 10: ANN 5520 (Sol 11, 13)           Sol 10: ANN 5520                                                                                                    | Ald Series period 2000 destination period     Additional and a series of the series of the seri                                                                                                    | -1001<br>-2000<br>-2004<br>-2000<br>-2000<br>-2                                                                                                    |  |
| 224 32 49332300 124 125 31 49 20 21 125 22 48 29 20 22 49 20 22 49 20 22 49 20 20 20 20 20 20 20 20 20 20 20 20 20                                                                                                    | 244 per per 12, 2530, segurates par<br>per per per 12, 2530, segurates par<br>per per per 12, 2530, segurates par<br>per per per 12, 2540, per per per 12, 2540, per<br>per per per 12, 2540, per per 12, 2550, per per per<br>per per per 12, 2550, per per per per per per per per<br>per per per per per per per per per per                                                                                                    | 23000<br>23000<br>2000<br>2000<br>2000<br>2000<br>2000<br>20                                                                                                    |  |
| Area         Control (19)         Control (19) <thcontrol (19)<="" th="">         Control (19)</thcontrol>                                                                                                    | su de los ports (2000 des fontinution) part     11 Service parts (2000 des fontinution) part     214 Service parts (2000 des fontinution) part     214 Service parts (2000 destinution) part     214 Service parts (2000 destinution)     214 Service parts (2000 destinution)     215 Service parts (2000 destinution)     215                                                                                                    | 2264<br>2340<br>2340<br>2340<br>2340<br>2340<br>2340<br>2340<br>234                                                                                                    |  |
| 0.99         0.99         0.99         0.99         0.99         0.99         0.99         0.99         0.99         0.99         0.99         0.99         0.99         0.99         0.99         0.99         0.99         0.99         0.99         0.99         0.99         0.99         0.99         0.99         0.99         0.99         0.99         0.99         0.99         0.99         0.99         0.99         0.99         0.99         0.99         0.99         0.99         0.99         0.99         0.99         0.99         0.99         0.99         0.99         0.99         0.99         0.99         0.99         0.99         0.99         0.99         0.99         0.99         0.99         0.99         0.99         0.99         0.99         0.99         0.99         0.99         0.99         0.99         0.99         0.99         0.99         0.99         0.99         0.99         0.99         0.99         0.99         0.99         0.99         0.99         0.99         0.99         0.99         0.99         0.99         0.99         0.99         0.99         0.99         0.99         0.99         0.99         0.99         0.99         0.99         0.99         0.99 <td< td=""><td>214 Genera peri 1999 de la citation para<br/>214 Senera peri 1999 de la citation de la<br/>214 Senera peri 1999 de la citation de la<br/>214 Senera peri 1999 de la citation para<br/>214 Senera peri 1999 de la citation para<br/>214 Senera peri 1999 de la citation peri<br/>214 Senera peri 1999 de la citation peri<br/>214 Senera peri 1999 de la citation peri<br/>214 Senera peri 1999 de la citation peri<br/>214 Senera peri 1999 de la citation peri<br/>214 Senera peri 1999 de la citation peri<br/>214 Senera peri 1999 de la citation peri<br/>215 Senera peri 1999 de la citation peri<br/>215 Senera peri 1999 de la citation peri<br/>216 Senera peri 1999 de la citation peri</td><td>710-0<br/>710-0<br/>700-0<br/>700-0<br/>700-0<br/>700-0<br/>700-0<br/>700-0<br/>700-0<br/>700-0<br/>700-0<br/>700-0<br/>700-00</td><td></td></td<> | 214 Genera peri 1999 de la citation para<br>214 Senera peri 1999 de la citation de la<br>214 Senera peri 1999 de la citation de la<br>214 Senera peri 1999 de la citation para<br>214 Senera peri 1999 de la citation para<br>214 Senera peri 1999 de la citation peri<br>214 Senera peri 1999 de la citation peri<br>214 Senera peri 1999 de la citation peri<br>214 Senera peri 1999 de la citation peri<br>214 Senera peri 1999 de la citation peri<br>214 Senera peri 1999 de la citation peri<br>214 Senera peri 1999 de la citation peri<br>215 Senera peri 1999 de la citation peri<br>215 Senera peri 1999 de la citation peri<br>216 Senera peri 1999 de la citation peri                                                                                                    | 710-0<br>710-0<br>700-0<br>700-0<br>700-0<br>700-0<br>700-0<br>700-0<br>700-0<br>700-0<br>700-0<br>700-0<br>700-00 |  |
| Add Add Add Add Add Add Add Add Add Ad                                                                                                    | 24 24 25 25 25 25 25 25 25 25 25 25 25 25 25                                                                                                    | 2 200,0<br>2 200,0<br>2 200,0<br>2 200,0<br>7 200,0<br>7 200,0<br>7 200,0<br>7 200,0<br>2 200,0<br>2 200,                                                                                                    |  |
| No. 91         No. 91         No. 91<                                                                                                    | 24 Journey per 2500 destination par<br>24 Auros per 2500 destination par<br>24 Auros per 2500 destination par<br>24 Auros per 2500 destination par<br>24 Auros per 2500 destination par<br>24 Auros per 2500 destination par<br>24 Auros per 2500 destination par<br>24 Auros per 2500 destination par<br>24 Auros per 2500 destination par<br>24 Auros per 2500 destination par<br>25 Auros per 2500 destination par<br>25 Auros per 2500 destination par                                                                                                    | 5000<br>2000<br>7000<br>7000<br>2000<br>2000<br>2000<br>2000                                                                                                    |  |
| D00         D00         D00 <td>24 per se per 2598 universite par<br/>24 seue per 2598 universite par<br/>24 seue per 2598 per 2598<br/>24 seue per 2598 per 2598 per 2598<br/>24 seue per 2598 per 2598 per 2598<br/>24 seue per 2598 per 2598 per 2598<br/>24 seue per 2598 per 2598 per 2598<br/>24 seue per 2598 per 2598 per 2598<br/>24 seue per 2598 per 2598 per 2598<br/>24 seue per 2598 per 2598 per 2598 per 2598<br/>25 per 2598 per 2598 per 2598 per 2598 per 2598<br/>25 per 2598 per 2598 per 2598 per 2598 per 2598 per 2598<br/>25 per 2598 per 2598 per 2</td> <td>2000<br/>2000<br/>2000<br/>2000<br/>2000<br/>2000<br/>2000<br/>200</td> <td></td>                                                                                                    | 24 per se per 2598 universite par<br>24 seue per 2598 universite par<br>24 seue per 2598 per 2598<br>24 seue per 2598 per 2598 per 2598<br>24 seue per 2598 per 2598 per 2598<br>24 seue per 2598 per 2598 per 2598<br>24 seue per 2598 per 2598 per 2598<br>24 seue per 2598 per 2598 per 2598<br>24 seue per 2598 per 2598 per 2598<br>24 seue per 2598 per 2598 per 2598 per 2598<br>25 per 2598 per 2598 per 2598 per 2598 per 2598<br>25 per 2598 per 2598 per 2598 per 2598 per 2598 per 2598<br>25 per 2598 per 2598 per 2                                                                                                    | 2000<br>2000<br>2000<br>2000<br>2000<br>2000<br>2000<br>200                                                                                                    |  |
| Bit Markel State         Description         Description <thdescription< th=""></thdescription<>                                                                                                    | THE SALES PERTURBED BY<br>THE SALES PERTURBED BY<br>244 SALES PERTURBED BY<br>244 SALES PERTURBED BY<br>244 SALES PERTURBED BY<br>245 SALES PERTURBED BY<br>245 SALES PERTURBED BY | 22842<br>22943<br>23960<br>23863<br>23863<br>23873<br>23973<br>23973<br>23973                                                                                                    |  |
| 12         10         10         10         10         10         10         10         10         10         10         10         10         10         10         10         10         10         10         10         10         10         10         10         10         10         10         10         10         10         10         10         10         10         10         10         10         10         10         10         10         10         10         10         10         10         10         10         10         10         10         10         10         10         10         10         10         10         10         10         10         10         10         10         10         10         10         10         10         10         10         10         10         10         10         10         10         10         10         10         10         10         10         10         10         10         10         10         10         10         10         10         10         10         10         10         10         10         10         10         10         10<                                                                                                    | 214 Search period 2556 Bastronia for pro-<br>214 Search period 2556 Bastronia for pro-<br>214 Search period 2556 Bastronia for pro-<br>214 Search period 2556 Bastronia for pro-<br>214 Search period 2556 Bastronia for pro-<br>214 Search period 2556 Bastronia for pro-<br>215 Search period 2556 Bastronia for pro-<br>215 Search period 2556 Bastron                                                                                                    | - 250/3<br>- 250/3<br>- 250/3<br>- 250/3<br>- 250/3                                                                                                    |  |
| 14         30.1         44.1         30.1         45.1         30.1         30.1         30.1         30.1         30.1         30.1         30.1         30.1         30.1         30.1         30.1         30.1         30.1         30.1         30.1         30.1         30.1         30.1         30.1         30.1         30.1         30.1         30.1         30.1         30.1         30.1         30.1         30.1         30.1         30.1         30.1         30.1         30.1         30.1         30.1         30.1         30.1         30.1         30.1         30.1         30.1         30.1         30.1         30.1         30.1         30.1         30.1         30.1         30.1         30.1         30.1         30.1         30.1         30.1         30.1         30.1         30.1         30.1         30.1         30.1         30.1         30.1         30.1         30.1         30.1         30.1         30.1         30.1         30.1         30.1         30.1         30.1         30.1         30.1         30.1         30.1         30.1         30.1         30.1         30.1         30.1         30.1         30.1         30.1         30.1         30.1         30.1         3                                                                                                    | 244 Source pert: 25550 Eastimation pert<br>244 Source pert: 25560 Eastimation pert<br>244 Source pert: 25560 Eastimation per<br>244 Source pert: 25560 Eastimation per<br>244 Database pert: 25560 Eastimation per<br>244 Database pert: 25560 Eastimation per<br>244 Database pert: 25560 Eastimation per<br>244 Database pert: 25560 Eastimation per<br>244 Database pert: 25560 Eastimation per<br>244 Database pert: 25560 Eastimation per<br>244 Database pert: 25560 Eastimation per<br>245 Database pert: 25560 Eastimation per                                                                                                    | 2000<br>2000<br>2000<br>2000                                                                                                    |  |
| A. 4. C. 1944-03-00         1.00         1.00         1.00         1.00         1.00         1.00         1.00         1.00         1.00         1.00         1.00         1.00         1.00         1.00         1.00         1.00         1.00         1.00         1.00         1.00         1.00         1.00         1.00         1.00         1.00         1.00         1.00         1.00         1.00         1.00         1.00         1.00         1.00         1.00         1.00         1.00         1.00         1.00         1.00         1.00         1.00         1.00         1.00         1.00         1.00         1.00         1.00         1.00         1.00         1.00         1.00         1.00         1.00         1.00         1.00         1.00         1.00         1.00         1.00         1.00         1.00         1.00         1.00         1.00         1.00         1.00         1.00         1.00         1.00         1.00         1.00         1.00         1.00         1.00         1.00         1.00         1.00         1.00         1.00         1.00         1.00         1.00         1.00         1.00         1.00         1.00         1.00         1.00         1.00         1.00         1.00 </td <td>At Sector parts 2000 Destruction part<br/>214 Sector parts 2000 Perdirection part<br/>214 Sector parts 2000 Destruction part<br/>114 Sector parts 2000 Destruction part<br/>114 Sector parts 2000 Destruction parts<br/>214 Sector parts 2000 Destruction parts</td> <td>2000<br/>2100<br/>2001<br/>2001</td> <td></td>                                                                                                    | At Sector parts 2000 Destruction part<br>214 Sector parts 2000 Perdirection part<br>214 Sector parts 2000 Destruction part<br>114 Sector parts 2000 Destruction part<br>114 Sector parts 2000 Destruction parts<br>214 Sector parts 2000 Destruction parts                                                                                                    | 2000<br>2100<br>2001<br>2001                                                                                                    |  |
| 10         10         10         10         10         10         10         10         10         10         10         10         10         10         10         10         10         10         10         10         10         10         10         10         10         10         10         10         10         10         10         10         10         10         10         10         10         10         10         10         10         10         10         10         10         10         10         10         10         10         10         10         10         10         10         10         10         10         10         10         10         10         10         10         10         10         10         10         10         10         10         10         10         10         10         10         10         10         10         10         10         10         10         10         10         10         10         10         10         10         10         10         10         10         10         10         10         10         10         10         10         10<                                                                                                    | 214 Summer parts (2000) find from the part<br>214 Summer parts assoc featurestics part<br>214 Summer 2000, parts assoc featurestics part<br>214 Summer 2000, parts assoc parts                                                                                                    | 2000<br>2000                                                                                                    |  |
| X 30         20040000         1001         2001         2001         2001         2001         2001         2001         2001         2001         2001         2001         2001         2001         2001         2001         2001         2001         2001         2001         2001         2001         2001         2001         2001         2001         2001         2001         2001         2001         2001         2001         2001         2001         2001         2001         2001         2001         2001         2001         2001         2001         2001         2001         2001         2001         2001         2001         2001         2001         2001         2001         2001         2001         2001         2001         2001         2001         2001         2001         2001         2001         2001         2001         2001         2001         2001         2001         2001         2001         2001         2001         2001         2001         2001         2001         2001         2001         2001         2001         2001         2001         2001         2001         2001         2001         2001         2001         2001         2001         2001                                                                                                    | 214 Source port: store Destrivation part<br>104 Source part (2007) feed basiling part<br>214 Source part (2007) feed basiling part<br>214 Source parts (2007) constraints part                                                                                                    | 2000                                                                                                    |  |
| 10         20         20         20         20         20         20         20         20         20         20         20         20         20         20         20         20         20         20         20         20         20         20         20         20         20         20         20         20         20         20         20         20         20         20         20         20         20         20         20         20         20         20         20         20         20         20         20         20         20         20         20         20         20         20         20         20         20         20         20         20         20         20         20         20         20         20         20         20         20         20         20         20         20         20         20         20         20         20         20         20         20         20         20         20         20         20         20         20         20         20         20         20         20         20         20         20         20         20         20         20         20<                                                                                                    | The Same parts and Destination part<br>100 Same parts 2000 Destination part<br>214 June 1 and 2150 carrienter part                                                                                                    |                                                                                                    |  |
| N 30. 544221300         LNL 165, 11, 145         LNL 165, 117, 221         IN           N 40. 54474430         LNL 165, 12, 145         LNL 165, 127, 221         IN           N 40. 54474430         LNL 186, 12, 155         LNL 166, 127, 221         IN           N 40. 54474430         LNL 186, 12, 155         LNL 166, 127, 221         IN           N 30. 54474300         LNL 186, 12, 156         LNL 166, 127, 221         IN           N 30. 54425300         LNL 186, 121, 146         LNL 166, 137, 221         IN                                                                                                    | 214 August 1952 same and a                                                                                                    |                                                                                                    |  |
| Control 100, 100, 100, 100, 100, 100, 100, 100                                                                                                    | The Registry sector of the Registry of the                                                                                                    | 7101                                                                                                    |  |
| 1 1. 24224566 140.148.15.146 140.148.251.251 at<br>6 33. 304256306 192.168.13.146 192.168.337.251 at                                                                                                    |                                                                                                    | 17.0.0                                                                                                    |  |
| 1 30. 304206300 190.108.13.145 190.108.237.201 m                                                                                                    | 214 Super rates 2050 feed footies and                                                                                                    | 25520                                                                                                    |  |
|                                                                                                    | 214 source port: 20550 sestimation part                                                                                                    | 10000                                                                                                    |  |
| C 66. 601802000 100. 168. 33. 370 100. 168. 337. 243 at                                                                                                    | 214 Boards port; 20000 Destination part                                                                                                    | 2262                                                                                                    |  |
| 6 35 324124300 142 168 10 126 145 142 148 237 251 m                                                                                                    | 214 Source pairty 20550 first that the part                                                                                                    | 73423                                                                                                    |  |
| 6 35. 351681300 192.168.13.145 192.168.237.250 m                                                                                                    | <ul> <li>66 source port: 20566 sestimation part</li> </ul>                                                                                                    | : 13568                                                                                                    |  |
| 5 44 4.0505000 190.148.53.535 190.148.037.245 at                                                                                                    | <ul> <li>to tource port; stoce bestimation part</li> </ul>                                                                                                    | 3244                                                                                                    |  |
| 2 15 152472000 110.168.10.164 110.168.207.251 at                                                                                                    | <ul> <li>TION Source pairs 20558. Designed for part</li> </ul>                                                                                                    | 22024                                                                                                    |  |
| e 30. 361826300 190.108.13.146 190.168.13 <sup>1</sup> .201 IN                                                                                                    | Taka source bours: scooe rescuention bour                                                                                                    | 13369                                                                                                    |  |
|                                                                                                    | 714 County parts, 2000 Description parts                                                                                                    | 2202                                                                                                    |  |
| 1 35 35(20(30) 197 (08 13 105 197 197 198 307 20) m                                                                                                    | 151 years parts 20552 satisficantes part                                                                                                    | 23/44                                                                                                    |  |
| 4 64 6618/10/0 100.148.10.110 100.148.32/.241 85                                                                                                    | to tource port; stole Destination part                                                                                                    | 224.4                                                                                                    |  |
| 8 35 30774000 142.168.10.145 142.168.207.200 at                                                                                                    | AD Source partie 20552 Desiling the part                                                                                                    | 71474                                                                                                    |  |
| 6 33, 366811800 193, 168, 13, 145 193, 168, 337, 231 H                                                                                                    | <ul> <li>JL21 source port: 20566 sestimation port</li> </ul>                                                                                                    | : 13568                                                                                                    |  |
| / 64.64404000 140.148.53.510 140.148.33/.245 at                                                                                                    | <ul> <li>32-6 Source port: stoce Destination part</li> </ul>                                                                                                    | 220.4                                                                                                    |  |
| A 35 991891300 142, 148, 13, 146 146, 148, 237, 253 at                                                                                                    | 214 Source pairs (2055) first that has part                                                                                                    | 23423                                                                                                    |  |
| 8 33, 39/356300 190, 168, 13, 145 190, 168, 137, 251 10                                                                                                    | <ul> <li>796 source port: 20566 sestimation part</li> </ul>                                                                                                    | 23068                                                                                                    |  |
| 0 64 6W 800000 190,168,53,510 190,168,334,245 20                                                                                                    | ton Boarce cort; stood Destination part                                                                                                    | 2204                                                                                                    |  |
| a sole: On bytes of wire (Schu bits), and bytes captured (Duty bit<br>the U., for Charge-Mirch (Michaelensen)(M), note Charged the<br>new versions) version 4, sec. 122.024, 10146 (Duty 100, 10, 140), est<br>tangene Notecol, for Part: 2014 (Duty), but Nati Duty (Duty<br>(2020 here)                                                                                                    | <pre>c) an interface 0 85 (94-07 Taul -terMT) 182 (26.207 Taul -terMT) ) </pre>                                                                                                    |                                                                                                    |  |

Stream 2: UDP-bronpoort: 20561, haven van bestemming : 20801

- 5. Selecteer een pakket uit een van de stromen en klik met de rechtermuisknop op het pakket.
- 6. Selecteer **Decode als...** en type **RTP**.

#### 7. Klik op Accepteren en OK om de stream als RTP te decoderen.

| Branchpeaping (Wireshark 1.8.4 (SVN Rev 46230 from /trank 1 | 180                  |                             | _                   |                               |        |
|-------------------------------------------------------------|----------------------|-----------------------------|---------------------|-------------------------------|--------|
| Ele Edit Yow Go Capture Analyze Statistics Telephon         | ny Iools Internais H | dp                          |                     |                               |        |
| 医乳酸酸酸 医口腔 建成合金                                              |                      | ിിരാദരം തിജരം 🦻             | 196 198             |                               |        |
|                                                             |                      |                             | 0 64. ID8           |                               |        |
| Filter: ip.arc==192.168.10.146 &8t ip.dat==192.168.207.231  | ▼ Espressio          | n. Clear Apply Save         |                     |                               |        |
| No Time Source                                              | Destination          | Protocol Length In          | 10                  |                               |        |
| 2293 32.983837000 192.168.10.146                            | 192.168.207.231      | UDP 214 s                   | ource port: 20560   | destination port: 2080        | 0      |
| 2295 12.992012000 192.168.10.146                            | 192.168.207.         |                             | purce port: 20560   | Destination port: 2080        | 0      |
| 2296 32.992826000 192.168.10.146                            | 192.168.207.         | Wark Facket (toggle)        | burce port: 20569   | destination port: 2080        | 9      |
| 2299 33.004041000 192.168.10.146                            | 192.168.207.         | Ignore Packet (toggle)      | purce port: 20560   | destination port: 2080        | 0      |
| 2302 33.023654000 192.168.10.146                            | 192.168.207. 🖸       | Set Time Reference (toggle) | purce port: 20560   | Destination port: 2080        | 0      |
| 2304 33.044242000 192.168.10.146                            | 192.168.207.         | Time Shife                  | burce part: 20560   | Destination port: 2080        | 0      |
| 2306 33.064238000 192.168.10.146                            | 192.168.207.         |                             | burce port: 20560   | <b>Destination</b> port: 2080 | 0      |
| 2308 33.084212000 192.168.10.146                            | 142.168.207.         | Edit or Add Packet Comment  | purce port: 20580   | Destination port: 2080        | 0      |
| 2 110 11.104256000 192.168.10.146                           | 192.168.207.         | 17 IL D. J. 1414            | surce parts 20580   | flest ination port: 2080      | 0      |
| 2112 11.124247000 192.168.10.146                            | 192.168.207.         | Manually Native Address     | surce part: 20550   | <b>Bestimation port: 2080</b> | 0      |
| 2114 11.144119000 192.168.10.146                            | 192.168.207.         | Apply as Lifter P           | marce port: 20580   | Destination port: 2080        | 0      |
| 2416 11.161138000 192.168.10.146                            | 192.168.207.         | Summer Eliza                | surce part: 20580   | Destination port: 2080        | 0      |
| 2118 11.184099000 192.168.10.146                            | 192.168.207.         | viepare a viter             | marce port: 20580   | Destination port: 2080        | 0      |
| 2420 11,204249000 192,168,10,146                            | 192.168.207.         | Conversation Filter         | surce port: 20580   | Destination port: 2080        | 0      |
| 2421 11,224113000 192,168,10,136                            | 192,168,207,         | Colorize Convensation       | purce port: 20580   | Destination port: 2080        | 0      |
| 2325 33,233709000 192,168,10,136                            | 192,168,207,         | 5C1P +                      | nurce part: 20561   | Destination port: 2080        | 1      |
| 2328 33, 244223000 192, 168, 10, 146                        | 192.168.207.         | Feliev TCD Stream           | nurce part: 20560   | Destination port: 2080        | 0      |
| 2330 33, 264295000 192, 168, 10, 136                        | 192.168.207.         |                             | surce part: 20560   | Destination port: 2080        | 0      |
| 2222 22 284258000 192 168 16 146                            | 192 168 207          | FOROW UDP stream            | surce part: 20560   | Destination port: 2080        | 0      |
| 2225 22 20122000 102 108 10 146                             | 102 168 267          | Follow SSL Stream           | Surce port: 20560   | Destination port: 2000        | 0      |
| 2227 22 222855000 102 108 10 146                            | 192.168.207          |                             | purce port: 20560   | Destination port: 2080        | 0      |
| 7270 22 244144000 102 108 10 146                            | 102 169 207          | copy .                      | Surce port: 20560   | Destination port: 2000        | 0      |
| 2240 22 251615000 162 168 16 146                            | 102 108 207 2        | Decode As                   | Surce port: 20568   | Description port: 2000        | a      |
| 1241 22 252551000 162 163 16 146                            | 102.108.207.         |                             | Dan CE por C. 20008 | beschnacton port. 2000        | o<br>a |
| 2341 33.332301000 102.108.10.140                            | 102.108.207.         | ennt                        | Dan CE por C. 20008 | beschaeten perc. 2000         |        |
| 1342 33. 576522000 102.108.10.140                           | 102.108.207.         | Show Facility in New Window | Durice port: 20508  | vestigation perc. 2000        | o<br>a |
| 2346 33.302220000 102.108.10.140                            | 102.108.207.221      |                             | parce porc. 20508   | beschlacton porc. 2000        | 0      |
| 2349 33.3005/8000 102.108.10.140                            | 192.108.207.231      | DDI. 030 2                  | ource port: 20508   | beschnacton pore: 2080        | 0      |
| 2550 55.567551000 152.168.10.146                            | 192.168.207.231      | 000 214 5                   | ource port: 20500   | besethation port: 2080        | ,<br>, |
| 2351 35.368256000 192.168.10.146                            | 192.168.207.231      | 000 105 5                   | OUNCE PONE: 20568   | Destination port: 2080        |        |
| 2354 33.381821000 192.168.10.146                            | 192.168.207.231      | UDP 68 5                    | ource port: 20568   | bestination port: 2080        | 8      |
| 2355 33.382774000 192.168.10.146                            | 192.168.207.231      | UDP 60 5                    | ource port: 20568   | Destination port: 2080        | 8      |
| 2356 33.388611000 192.168.10.146                            | 192.168.207.231      | UDP 1125 5                  | ource port: 20568   | pestination port: 2080        | 8      |
| 2357 33.393001000 192.168.10.146                            | 192.168.207.231      | UDP 1079 5                  | ource port: 20568   | Destination port: 2080        | 8      |
| 2358 33.393893000 192.168.10.146                            | 192.168.207.231      | UDP 214 5                   | ource port: 20560   | Destination port: 2080        | 0      |
| 2359 33.397038000 192.168.10.146                            | 192.168.207.231      | UDP 796 5                   | ource port: 20568   | Destination port: 2080        | 8      |
| 2360 33.397988000 192.168.10.146                            | 192.168.207.231      | UDP 165 5                   | ource port: 20568   | Destination port: 2080        | 8      |
| •                                                           |                      |                             |                     | "                             |        |
| ■ Frame 2295: 214 bytes on wire (1712 bits).                | 214 bytes capture    | ed (1712 bits) on interfac  | e 0                 |                               |        |
| # Ethernet II, Src: Cisco_ae:60:06 fe8:40:40:               | :ae:60:05), DST: 0   | cisco_df:be:65 (00:07:7d:d  | f:be:65)            |                               |        |
| Totocont Bootocol toucion 4 Core 101 168 1                  | 10 115 C101 15P 1    | 0 - 16)                     |                     |                               |        |

# Internet Protocol Version 4, Src: 142.168.10.146 (142.168.10.146), Dst: 1 # User Datagram Protocol, Src Fort: 20560 (20560), Dst Port: 20800 (20800) # Data (172 bytes) 42.168.207.211 (192.168.207.211)

U blijft behouden met de ene stream gedecodeerd als RTP en de andere als nietgedecodeerde UDP.

| ip.src192.168.10.146 Sch (p.det192.188.007.210 | <ul> <li>Expression 0</li> </ul> | Hear Apply Save |                                                                                                    |
|------------------------------------------------|----------------------------------|-----------------|----------------------------------------------------------------------------------------------------|
| Time Source                                    | Destination                      | Protocol        | Length Info                                                                                                    |
| 2293 32.983837000 192.168.10.146               | 192.168.207.231                  | RTP             | 214 PT=LTU-T G.722, SSHC=0x53796751, Seq=29570, T1me=2249459473                                                                                                    |
| 2295 32.992012000 192.168.10.146               | 192.168.207.231                  | RTP             | 214 PT=ITU T G.722, SSRC=0K53796751, Scq=29569, Time=2249459313                                                                                                    |
| 2296 32.992826000 192.165.10.14e               | 192.168.207.231                  | RTP             | 62 PT-Reserved for RTCP conflict avoidance, SSRC-0xB1CA0002, Seg-1, Time-41284                                                                                                    |
| 2299 33.004041000 192.168.10.146               | 192.168.207.211                  | RTP             | 214 PT=TTU=T 6.722, SSR=0x53796751, Seq=29571, Time=2249459633                                                                                                    |
| 2302 33.023654000 192.168.10.146               | 192.168.207.231                  | RID             | 214 PT=ITU T G.722, 550C=0K53796751, Scq=29572, T1nc=2249459793                                                                                                    |
| 2304 33.044242000 192.165.10.146               | 192.168.207.231                  | RTP             | 214 PT-ITU-T G. /22, SSRC-0x13/96/11, Seq-295/3, Time-224959951 Audio str                                                                                                    |
| 2306 31.064238000 192.168.10.146               | 192.168.207.211                  | RTP             | 214 PT-TT0-T 6.722, SSRC-0253796751, Seg-29574, Time-2249460113                                                                                                    |
| 2308 33.084212000 192.168.10.146               | 192, 168, 207, 231               | RIE             | 214 PT=ITU-T G.722, SSMC=0K53796731, Seq=29575, T1mc=2249460273                                                                                                    |
| 2310 33.104256000 192.165.10.146               | 192.168.207.231                  | RTP             | 214 PT-ITU-T G. /22, SSRC-0x33/06/31, Seq-295/6, Time-2240460433                                                                                                    |
| 7112 11.124247000 192.166.10.146               | 192.166.207.211                  | RTP             | 214 PT-TTD-T 6.722, SSR-0231796751, Seg-29577, Time-2219400591                                                                                                    |
| 2314 33.144119000 192.168.10.146               | 192, 168, 207, 231               | R.U.            | 214 PT=11D-1 G.722, SSNC=0X33790731, Seq=29578, T1me=2249400753                                                                                                    |
| 2316 33.164338000 192.165.10.146               | 192.168.207.231                  | RTP             | 214 PT=ITU-T G./22, SSRC=0x33/36/31, Sbg=295/9, Time=2240460913                                                                                                    |
| 2118 31.184099000 192.165.10.146               | 192.165.207.211                  | RTP             | 214 PT-ITD-T 6.722, SSRC-0251790751, Seq-29550, Time-2219481071                                                                                                    |
| 2320 33,204249000 192,168,10,146               | 192.168.207.231                  | RIP             | 214 PT=E10-1 G.722, SSR=0X33796731, SEG=29581, T1ME=2249601233                                                                                                    |
| 2323 53.224133000 102.168.10.146               | 192.168.207.231                  | RTP             | 214 PT=ITD-T G./22, SSRC=0x33/36/31, Sbg=20582, Time=2249+61303                                                                                                    |
| 2323 31.213709000 192.165.10.14e               | 192.165.207.211                  | UDP             | 106 Supre part: 20581 Destination part: 20501                                                                                                    |
| 2328 51.244223000 192.108.10.140               | 192.108.207.231                  | RIP             | 214 PT=110-1 6-722, SSRC=0033756731, SEq=29583, TTRE=2245601553                                                                                                    |
| 2350 53.204255000 152.105.10.140               | 102.108.207.231                  | RTP             | 214 PT=110-1 G.722, 5580=0833/30/31, 500=20564, T180=2249+01/13                                                                                                    |
| 2353 53.204230000 192.10b.10.14c               | 102.165.207.211                  | K IP            | 214 PT-110-1 6.722, SSR-033786731, Sep-29563, THE-2249461873                                                                                                    |
| 2353 33. 504239000 392. 108. 10. 140           | 192.108.207.241                  | RIP             | 214 PT=110-1 6.722, SSR=0033730731, SSR=29380, 118e-22495020131                                                                                                    |
| 255/ 53.525533000 152.105.10.140               | 102.108.207.231                  | R III           | 214 PT-110 1 G.722, 5580-9033/30/31, 509-2355, 1100-2249-02133                                                                                                    |
| 2359 51.544144000 192.105.10.140               | 102.100.207.231                  | K IP            | AT PICTO-TO-TO-TO-TO-TO-TO-TO-TO-TO-TO-TO-TO-T                                                                                                    |
| 7405 54. STERESBEE 197. 168. 10. 105           | 1997.100.207.241                 | RIP             | Garrisynanterie-type-or, san ovreateness, separata, theestatura Mideo                                                                                                    |
| 141 21 SANDING AND THE TO THE                  | 102.108.207.251                  | 0.00            | The state of the state of the s |
| 1348 31 343636360 142 166 15 146               | 102 146 207 231                  | R IP            | 100 PT-DynamickiP-Type-P7, SSK-ALISEDERC, Sep-9510, THE-0510574                                                                                                    |
| 1246 23 200220200 102 100 10 140               | 102 108 207 221                  | 6.02            | Big the system of the system of the system o |
| 2347 53,5005/8000 172,105,10,140               | 100 168 207 231                  | R IP            | BIG PIEUMARICKIP Type SI, SSM #ALDSBERG, SCHWESTER, THEOSILO74                                                                                                    |
| 7151 31 368716000 197 165 10 146               | 192 165 207 233                  | PTE             | 145 ST. Gunger DTman, 27, COP. OrthOSECO, Can ASIS Time Control and                                                                                                    |
| 3254 22 281821000 192 168 10 146               | 192,168,207,221                  | RIN             | 62 Historaminetter une of some ovieter of an entry inter alloyed, but                                                                                                    |
| 3355 37 282774000 102 168 10 146               | 102 168 202 231                  | PTP             | 60 Transform Type 37, 550 00 150 550 0, 50 0 100 3120, 1160-3322274                                                                                                    |
| 715A 11 188811000 102 165 10 146               | 107 168 207 211                  | PTC             | 1125 ST Amagin DTD_Three.D7 SOC AntROBORY Sour 35227 Time 0122274                                                                                                    |
| 2357 33, 393001000, 192, 168, 10, 146          | 192, 168, 207, 231               | RIP             | 1079 PL-ISPARTICE-LURE-97, SAT-021 P0(89);0, Sep-0522, 118-9352274                                                                                                    |
| 2358 32 202803000 102 168 10 146               | 192 168 207 231                  | PTP             | 214 PTartill C 222 SEPERAV\$2746751 S00204500 Time2244665673                                                                                                    |
| 7150 51 307018000 192 165 10 146               | 192 166 207 211                  | PTC             | 796 ST. Contactic DTD Three 07, SSDC -011 SOD SOC, San 25524 Time 01522274                                                                                                    |
| 2305 33, 397958000, 192, 168, 10, 146          | 192, 168, 207, 231               | RTH             | 105 Bi-burgaticelle-Turg-07, SSR -7x18088970, Gen-15275, Tirg-93522274 Mark                                                                                                    |
| 1301 311 337 360000 1321100.10.140             | 130110012011031                  |                 | to a reason of the second second seco |

teal file intarsport intotocol
10...... = Version: RFC 1889 Version (2)
.... = Padding: False
....0.... = Extension: False
....0000 = Contributing source identifiers count: 0
0...... = Marker: False

8. Selecteer een pakje in de niet-gedecodeerde stream en decoder het als RTP. Dit decodeert zowel de audio als de videostromen in RTP.

**Opmerking**: de audiostroom is in G.722-codec en het dynamische-RTP-97-type geeft het videoverloop RTP-stream aan.

| The sector and the shade the distribution of the sector of the sector of | 4.171                                                                                                    |                     |                                                                                                    |
|----------------------------------------------------------------------------------------------------|----------------------------------------------------------------------------------------------------|---------------------|----------------------------------------------------------------------------------------------------|
| Enclosed Income the Connected and                                                                                                    | w 194                                                                                                    |                     |                                                                                                    |
| Die Baie Dew Ba Cabrine Bunkas Stationes Leich                                                                                                    | story Toole Internals Holb                                                                                                    |                     |                                                                                                    |
| · 】 】 】 】 】 】 】 】 】 】 】 】 】 】 】 】 】 】 】                                                                                                    | * 😜 🐺 🚣   🎮 🕞 I G                                                                                                    | 10801               | 📓 🕅 🐔 🔅 📅                                                                                                    |
|                                                                                                    |                                                                                                    | teres de la company |                                                                                                    |
| FIRE DOOR TATIONAL TRANSPORT THOSE OF LE                                                                                                    | Development C                                                                                                    | ear Hobil, Save     | •                                                                                                    |
| No. Time Source                                                                                                    | Destination                                                                                                    | Protocol            | length Iofa                                                                                                    |
| 2340 33, 351615000 192, 168, 10, 146                                                                                                    | 192.168.207.231                                                                                                    | RTP.                | 68 PT=DynamicRTP Type 97, SSRC=0x189589C0, Sc[=45514, Tinc=95510574                                                                                                    |
| 2341 23.252561000 192.168.10.146                                                                                                    | 197.168.207.231                                                                                                    | RIP                 | 60 FT-bynamtrki F-Type-97, SMX-0x1894860, SFG-94247, Http-93510574                                                                                                    |
| 2342 33.355522000 192.165.10.146                                                                                                    | 192.108.207.231                                                                                                    | RTP                 | 105 PT-DynamicKTP-Type-97, 55KC-0x168569C0, 580-45165, Time-2510574                                                                                                    |
| 2340 23 265278000 102 168 10 146                                                                                                    | 192,100,207,231                                                                                                    | R IP                | ACC Presentation Type 07, 500-001000000, 500-0017, THEOREDOLOVE                                                                                                    |
| 2151 31 365238000 192 165 10 146                                                                                                    | 192 188 207 211                                                                                                    | PTP                 | 185 PL-Development PT-Trans.of SCR.1800.0010 Car.45510 TimeTS-10074 Mark                                                                                                    |
| 2354 SS. 5018/1000 197, 168, 10, 146                                                                                                    | 192, 188, 207, 233                                                                                                    | 0 TP                | AN PERSONAL (NET TYPE 17, SECONDARY STRENGT, STRENGT, THE PERSON TO THE PERSON AND THE PERSON AND THE PERSON AN |
| 2355 33, 382774000 192, 168, 10, 146                                                                                                    | 192,168,207,231                                                                                                    | RIP                 | 60 FileBandard Reiter (Whe-97, Name - 0x1858-88:0, Net-45521, time-35522224)                                                                                                    |
| 2356 33, 385611000 192, 165, 10, 146                                                                                                    | 192,188,207,231                                                                                                    | RTP                 | 1125 PT-DynamicRTP-Tybe-97, SSRC-0x18008000, Sec-45522, Time-00522274                                                                                                    |
| 2357 53.593001000 192.165.10.146                                                                                                    | 192,168,207,231                                                                                                    | RTP                 | 10/9 PT=DynamicRTP-Type-97, SSRC=0x18958900, Scc=45525, Time=95522274                                                                                                    |
| 2359 33, 397038000 192, 168, 10, 146                                                                                                    | 192,168,207,231                                                                                                    | RIP                 | 796 #1=bynamick1#=1ypz=97, SMX=0x189689;0, Szq=05524, 1fme=98522274                                                                                                    |
| 2380 33,397985000 192,165,10,146                                                                                                    | 192.188.207.231                                                                                                    | RTP                 | 185 PT-DynamicRTP-Type-97, SSRC-0x10000000, Sec-45525, Time-00522274, Mark                                                                                                    |
| 2374 53.438203000 192.168.10.146                                                                                                    | 192.168.207.231                                                                                                    | RTP                 | 11/1 PT=DyHami(RTP=Type=97, SSRC=0x180580C0, Scq=45526, Time=05525244                                                                                                    |
| 2376 33.445906000 192.168.10.146                                                                                                    | 192.168.207.231                                                                                                    | RUN                 | 1074 #t=oynamfrant#-typ#-97, same=0x189e89c0, seq=d5527, tfn#=93525244                                                                                                    |
| 2377 33,445655000 192,165,10,146                                                                                                    | 192.155,207,231                                                                                                    | RTP                 | 703 PT-DynamicRTP-Type-97, SSRC-0x18980900, Seq-45528, Time-90525244, Mark                                                                                                    |
| 2379 33.454545000 192.165.10.146                                                                                                    | 192.168.207.231                                                                                                    | RTP                 | 226 PT=Dynami(RTP=Type=97, SSRC=0418068000, Seq=45529, Time=05528304, Mark                                                                                                    |
| 2385 83.498104000 192.168.10.146                                                                                                    | 192.168.207.231                                                                                                    | HTP.                | 1171 PT-byrauf CHTP-Type-97, SMC-011896890, SP0-45340, The-HS341364                                                                                                    |
| 2356 53.495595000 192.105.10.146                                                                                                    | 192.100.207.211                                                                                                    | RIP                 | 210 FT-DynamicKTP-Type-W/, 55K-Otlastawid, 540-0511, The-edition, Mark                                                                                                    |
| 2440 22 572001004 102 168 14 146                                                                                                    | 192.100.207.231                                                                                                    | 8.16                | +10 Pleughamitetir-Type-01, 500-0010050000, 500-00020 filme=0004-24, Mark<br>200 pleughamitetir-type-01, 000-0010000000, 000-00020 filme=0003000000000000000000000000000000000                                                                                                    |
| 2400 53, 32 5001007 152, 108, 10, 140                                                                                                    | 192 166 207 231                                                                                                    | R TP                | Experimentation (approximation), constraints, comparison, interested and an approximate approximation of the second statement of the second statement of the second stateme    |
| 2404 53 50505000 192 165 10 146                                                                                                    | 192 158 207 231                                                                                                    | PTP                 | 1/b Property (PTP-Terror), SEPart (1998) (1998), Separate (1997), The Property (1997)                                                                                                    |
| 2409 33.628252000 192.168.10.146                                                                                                    | 192,168,207,231                                                                                                    | 1111                | 1185 et-paraufetter-type-97, sauceht189e84c0, sro=45146, time=4514314, wark                                                                                                    |
| 2414 23,655015000 192,165,10,146                                                                                                    | 197,166,207,231                                                                                                    | RTP                 | 1137 FT-DynamicKTF-Tybe-97, SSRC-0x105x0900, Sec-15537, Time-93546574                                                                                                    |
| 2421 53.695270000 192.165.10.146                                                                                                    | 192,168,207,231                                                                                                    | RTP                 | 1189 PT-DynamicRTP-Type-97, SSRC-0x18088000, Sep-45539, Time-03549544                                                                                                    |
| 2422 33.699234000 192.168.10.146                                                                                                    | 192.168.207.231                                                                                                    | 10 TP               | 149 PT-DynamicHTP-Type-97, SSHC+0x183e83c0, seq=45540, Tine=33549544, Mark                                                                                                    |
| 2428 33,728895000 192,168,10,146                                                                                                    | 197,168,207,231                                                                                                    | RTP                 | 1217 FT-DynamicKTP-Type-97, SSRC-0x105009c0, Seq-15511, Time-90552604                                                                                                    |
| 2429 33.729778000 192.165.10.146                                                                                                    | 192.188.207.231                                                                                                    | RTP                 | 130 PT-DynamicRTP-Type-97, SSRC-0x180680C0, Seq-45542, Time-03552604, Mark                                                                                                    |
| 2436 33,768664000 192,168,10,146                                                                                                    | 192.168.207.231                                                                                                    | R.I.P.              | 1248 PT=DynamicRTP Type 97, SSRC=0x183583c0, Scq=45543, Tinc=35555664                                                                                                    |
| 2442 33,798776000 192,168,10,146                                                                                                    | 192,168,207,231                                                                                                    | RIP                 | 1275 FI-DynamicKIF-Type-97, SAR -0x189x89:0, Seq-15515, Time-90558034                                                                                                    |
| 2443 33.792675000 192.165.10.146                                                                                                    | 192.188.207.231                                                                                                    | RTP                 | 175 PT-DynamiLRTP-Type-97, SSRC-0x180589C0, Seq-45546, Time-05558634, Mark                                                                                                    |
| 2450 53,830298000 192,168,10,146                                                                                                    | 192.168.207.231                                                                                                    | R.IP                | 1519 PT=DynamiChTP Type 97, SSRC=0181888820, SCQ=45547, T100+95561694                                                                                                    |
| 2051 83,831265000 192,168,10,146                                                                                                    | 147.168.207.241                                                                                                    | RIP                 | ил на супански на уреани, амжански каралови, поеналовие, маги                                                                                                    |
| 2457 53.065929000 192.165.10.146                                                                                                    | 192.100.20/.231                                                                                                    | RIP                 | 101 Pl-bymanickiP-type-97, SSC-0x10000x00, Std-45949, Time-0504/34                                                                                                    |
| 2465 55,607531007 102,105,10,146                                                                                                    | 192.100.207.231                                                                                                    | R IP                | 1007 PT-091201 (KTP Type 07, 500-001000000, 500-0001, THEORED-014                                                                                                    |
| A STATE OF A STATE OF  | 142.110.201.241                                                                                                    |                     | AND PERSONNEL REPEATING AND ADDRESS OF A DECEMPTOR AND ADDRESS AND ADDRESS ADDRESS                                                                                                    |
| server 2040s 60 house on other (544 house)                                                                                                    | Character second (2014)                                                                                                    | March and America   | and and the second second second second second second second second second second second second second second s                                                                                                    |
| B Frame 2 sold: On pyres on wire (100 birs),<br>D Ethnoret TT, Store Cisco ant@3:08 (aE:40)                                                                                                    | AD ANY PARTY ADDRESS OF ADDRESS OF ADDRESS O | distants (0)        | PETROP D<br>19472 - Charles (March 1947)                                                                                                    |
| D Internet Protocol Version 4, Sect 197, 19                                                                                                    | 8.10.145 (192.158.10.146                                                                                                    | ). DOL: 192.1       | 164 202 241 (192 168 202 241)                                                                                                    |
| H USER DATAGEAR FEOTOCOL, NET POET: 20568                                                                                                    | (20568), DAT POLT: 20808                                                                                                    | (20808)             |                                                                                                    |
| Real-Time Transport Protocol                                                                                                    |                                                                                                    |                     |                                                                                                    |
| 10 = Version: NFC 1889 Version                                                                                                    | (2)                                                                                                    |                     |                                                                                                    |
| 0 = sadding: salse                                                                                                    |                                                                                                    |                     |                                                                                                    |
| 0 Extension: False                                                                                                    |                                                                                                    |                     |                                                                                                    |
| 0000 = Contributing source identi                                                                                                    | fiers count: 0                                                                                                    |                     |                                                                                                    |

Het probleem is nu alleen met de videokwaliteit. Stel scherp op de video RTP-stream en gebruik de UDP-poortnummers voor deze stream om andere stromen te filteren.

9. Bekijk het poortnummer door een van de pakketten te selecteren die de UDP poortinformatie in het onderste venster van het Wireless-shark hulpprogramma weergeven. In het vorige screenshot wordt een van de pakketten uit de videostream geselecteerd en u kunt de informatie over de SRC Port (20568) en de Dst Port (20808) in het ondervenster zien.

**Tip**: Gebruik dit filter: (ip.src==192.168.10.146 en ip.dst==192.168.207.231) en (udp.port eq 20568 en udp.port eq 2080 8). U ziet alleen de video RTP-stream die in dit screenshot wordt getoond.

Opmerking: Schrijf de eerste en de laatste RTP sequentienummers voor deze stroom op.

Ele bit Yew Go Capture Analyse Statistics Telephony Joob Internals Help

-

| The second | book average average and the trade boar and the same                 | Denteror. Cas      | , Hobo, Sava |                                                                                                    |
|------------|----------------------------------------------------------------------|--------------------|--------------|----------------------------------------------------------------------------------------------------|
| No.        | Time Source                                                          | Destination        | Protocol     | leigh Ma                                                                                                    |
|            | 2340 33.351615000 192.168.10.146                                     | 192.168,207,231    | R.TP         | 68 PT=DynamicRTP Type 97, SSRC=0x189889c0, Sc 45514, Tinc=95510574                                                                                                    |
|            | 2341 23, 252561000 192, 168, 10, 146                                 | 192.168.207.231    | RIP          | 60 FIL-DynamicKIF-Type-97, NaxOx10500500, September 11ne-93510574                                                                                                    |
|            | 2342 33.355522000 192.165.10.146                                     | 192.188.207.231    | RTP          | 1108 PT-DynamicRTP-Type-97, SSRC-0x18008000, Seq-45518, Time-03510574                                                                                                    |
|            | 2348 33, 362826000 192, 168, 10, 146                                 | 192.168.207.231    | RTP          | 1075 PT=DynamicRTP Type 97, SSRC=0x18958900, Scq=45517, Tinc=95510574                                                                                                    |
|            | 2349 33.366378000 192.168.10.146                                     | 192,168,207,231    | RIP          | 858 FIL-DynamicKIF-Type-97, SMX-0x1886880, Seq-15518, time-93510574                                                                                                    |
|            | 2351 33,365238000 192,165,10,146                                     | 192.188.207.231    | RTP          | 185 PT-DynamicRTP-Type-97, SSRC-0x18908900, Seq-45519, Time-93510574, Mark                                                                                                    |
|            | 2354 53.581821000 192.168.10.146                                     | 192.168.207.231    | RTP          | 68 PT=DynamicRTP Type 97. SSRC=0x18958960, Seq=45520, Tinc=95522274                                                                                                    |
|            | 2355 33, 382774000 192, 168, 10, 146                                 | 192,168,207,231    | RIP          | 00 ктноулаліскік-тура-97, хых н0х183к83к0, хедн15521, тілен93522274                                                                                                    |
|            | 2356 33,385611000 192,165,10,146                                     | 192.188.207.231    | RTP          | 1125 PT-DynamicRTP-Type-97, SSRC-0x18008000, Seq-45522, Time-00522274                                                                                                    |
|            | 2357 33.393001000 192.168.10.146                                     | 192.168.207.231    | RTP          | 10/9 PT=DynamicRTP-Type-97. SSRC=0x189589CU, Seq=45525, Tinc=95522274                                                                                                    |
|            | 2359 33, 397038000 192, 168, 10, 146                                 | 192,168,207,231    | RTP          | 796 FiloynautokiP-Type-97, SMX-0x189688c0, Seq=45524, time=98522274                                                                                                    |
|            | 2380 33,397988000 192,165,10,146                                     | 192.188.207.231    | RTP          | 105 PT-DynamicRTP-Type-97, SSRC-0x18008000, Seq-45525, Time-00522274, Mark                                                                                                    |
|            | 23/4 33.438203000 192.168.10.146                                     | 192.168.207.231    | RTP          | 11/1 PT=DynamicRTP=Type=97. SSRC=0x189589CU, Seq=45526, Tinc=95525244                                                                                                    |
|            | 2376 33.445906000 192.168.10.146                                     | 192.168.207.231    | RTP          | 1074 PT-bydautrkTP-Type-97, SMX-0x189683c0, Seq-45527, Tfme-98525244                                                                                                    |
|            | 2377 33,445655000 192,165,10,146                                     | 192.188.207.231    | RTP          | 703 PT-DynamicKTP-Type-97, SSRC-0x189D89C0, Seq-45528, Time-93525244, Mark                                                                                                    |
|            | 2379 33.454345000 192.165.10.146                                     | 192.168.207.231    | RTP          | 528 PT=DynamicRTP=Type=97, SSRC=0x180583CU, Seq=45529, Time=05528304, Mark                                                                                                    |
|            | 2385 33.498104000 192.168.10.146                                     | 192.168.207.231    | RUB          | 1171 Preophant CETP-Type-97, SMC-001896890, SEq-45130, Three-9531314                                                                                                    |
|            | 2356 33.495095000 192.105.10.146                                     | 192.166.207.231    | RTP          | 245 FT-DynamickTP-Type-97, SSRC-Oclassacco, Seq-15511, Time-C5511204, Mark                                                                                                    |
|            | 2392 33.530299000 192.165.10.146                                     | 192.168.207.231    | RTP          | 415 PT=DynamicRTP=Type=07, SSRC=0x180B80C0, Seq=45532, Time=05534424, Mark                                                                                                    |
|            | 2400 33.573901000 192.168.10.146                                     | 192-168-207-231    | 11 TP        | ass Preprint CITP-Type-97, SSIC-DELEMENT, SEQ-20145, Three-S04754, Mark                                                                                                    |
|            | 2403 33.598050000 192.108.10.146                                     | 192.100.207.231    | RIP          | 1101 PT-DynamickTP-Type-W7, 5500-001Aeunet0, Seq-15514, Time-#3510154                                                                                                    |
|            | 2404 53.595955000 192.165.10.146                                     | 192.168.207.231    | RTP          | 1/6 PT=0ymanickTP=Type=07, SSRC=0x130583C0, Sup=45335, Time=0540454, Mark                                                                                                    |
|            | 2409 55.028232000 192.108.10.140                                     | 192-108-207-251    | 1111         | 1185 Photynamichter Type 97, 5500-0018588800, 80045130, Thee 5545314, Mark                                                                                                    |
|            | 2414 33.658015000 192.108.10.146                                     | 192.100.207.211    | RIP          | 1137 FI-DynamickiP-Type-97, SSR-Ocinemaco, Seq-15537, Time-R556574                                                                                                    |
|            | 2421 53.6952/9000 192.165.10.146                                     | 192.168.207.231    | RTP          | 1159 PT-DynamicRTP-Type-97, SSRC-0x189588C0, Sug-45539, Time=0549544                                                                                                    |
|            | 2422 55.035254009 192.108.10.140                                     | 192.108.207.231    | 1111         | 149 Photometerine Type 97, Solid-Outsets Co., Scipal Stati, Theory Statistics, Mark                                                                                                    |
|            | 2010 IS TRATING THE DE LA                                            | 197.108.207.241    | R IP         | 1217 Flogmanickie-type-ar, and -ucananacu, ang-1221, the-stated with                                                                                                    |
|            | 2429 33.728770000 192.105.10.146<br>2426 22 108004008 402 468 48 446 | 192.100.207.231    | RIP          | 230 Proving Alter Type 97, SSC-01000000, SUP-3592, Time-552004, Hark                                                                                                    |
|            | 2450 53,705004007 152,105,17,140                                     | 102.100.201.231    | 10.00        | 1246 Filliphan (AFF Type 37, Solo-Guldebold), Scipholado, Tillebold, Hillebold, State                                                                                                    |
|            | TAR IS THEFTERS IN THE 10 14                                         | 101 108 107 111    | 0.70         | AND PROGRAMMENT STREAM, AND ADDREAMS AND ADDREAMS                                                                                                    |
|            | 2450 22, 825308005 102, 168, 15, 146                                 | 193, 168, 307, 221 | R IP         | 210 Proving (pro 1/2) are with a second and a second and a second and a second and a second and a second a second a se                                                                                                    |
|            | 2451 22 621265002 102 165 10 146                                     | 192 166 207 231    | N IN         | 1310 Flexyment (Fir Type 3), 50% Avalotoolo, 50% av347, 11809530004                                                                                                    |
|            | 2457 31 665020000 102 165 10 146                                     | 102 188 207 211    | OTD          | 131 Flagman Distributed (Strand Strandston, Strandston, Strandston, States), 2016                                                                                                    |
|            | 2462 22 002221005 100 168 15 146                                     | 107 168 307 221    | 0.00         | - A Comparison of the system of the second second secon    |
|            | 2464 22 698654000 192 168 10 146                                     | 197 169 207 231    | N IN         | AND FIRE PRETERING AND AND AND AND AND AND AND AND AND AND                                                                                                    |
|            | Vide 55, Researchery 196, 198, 19, 199                               | 137-1100-2015-231  |              | STATE PROVIDENT AND PROVIDENT AND ADDRESS OF ADDRESS OF |

| transferences - Mandack 23.4 (205 der dur ditter für                                                                                                    | 1111                                                | _              |                                                                                                    |
|----------------------------------------------------------------------------------------------------|-----------------------------------------------------|----------------|----------------------------------------------------------------------------------------------------|
| 14 Sim En Depair Ander Solides Tel                                                                                                    | phany South (manufaction (Selp-                     |                |                                                                                                    |
| · · · · · · · · · · · · · · · · · · ·                                                                                                    | * • • • • • • • • • • • •                           | 0.0.0          | 微河 22 次 其                                                                                                    |
| The second second secon | to see . Next in Security                           |                |                                                                                                    |
| gree technological and toggote consider a                                                                                                    | de los annes el rebrancer el                        | and states and |                                                                                                    |
| CONTRACTOR OF A CONTRACTOR OF A CONTRACTOR OF  | Endersteinen<br>Ersten Erstenen ersten ersten       | Part of        | <ul> <li>Bare interpretation of a spin res, investment weakers, interpretation, interpretation, interpretation</li> </ul>                                                                                                    |
| 2026 113,739044000192,168,10,145                                                                                                    | 192, 168, 207, 201                                  | <1F            | 316 vi-symemickiv-sype-97. Soxt-0x105005c0. Seq-50415. Ifee-100750654. Mark                                                                                                    |
| 5365 114.778687000190.188.53.576                                                                                                    | 100.168.314.271                                     | 111            | SGIS PT-DynamicATP-Type-W, BENZ-USIXABORCO, Reg-SDISE, Time-SDUSORM                                                                                                    |
| 1040 111, 00852 2000150, 108, 10, 145                                                                                                    | 192, 168, 207, 201                                  |                | 1001 structure for the type 10, start and concerns, preparately, interval and second and<br>1001 structure and second second second start dealers of start 40418, inferral 1007 Second                                                                                                    |
| 5045 114, KE/W /0001WJ, 148, 50, 516                                                                                                    | 100.168.327.261                                     | STP            | OD PT-DynamicATP-Type-W, BMC-WitkBERGV, Big-S0138, Time-S0X/SWER, Nark                                                                                                    |
| 1048-111-817962000102-168-10-148                                                                                                    | 102.168.207.251                                     | 217            | 1143 PTubyrum1(012 Type /0, 0500u/013050000, Scipe13420, Times130283044                                                                                                    |
| 1049 L13.03814L000193.108.10.345                                                                                                    | 192,168,207,201                                     | <1F            | 265 vi-symanickiv-sype-97. Sold-0610630600, Seq-50421. Http://doi/10.044. Mark                                                                                                    |
| 50/8 114.8/70070001W0.148.50.5%5                                                                                                    | 100.168.007.271                                     | 110            | 50/5 PT-SynamicATP-Type-W, BENZ-ASSAREARCA, Reg-SOND2, Time-SOMBAREA                                                                                                    |
| 13 YO 11 T. WARNA INCOME. 101, 101, 101                                                                                                    | 190, 166, 207, 201                                  |                | 10 M. Strange and Strange Strange Strange Strange Strange States (1997) 20124                                                                                                    |
| 10/6 114, MILO 4000100, 148, 50, 510                                                                                                    | 190.168.337.201                                     | 110            | 2.00 FILEY BUILDERY STREET, 200 FORDERSON, 200 STREET, 1100 STREET, NUMBER OF STREET, 100 STREET, 100 STREET, 1 |
| 1088-111-047124000102-148-10-148                                                                                                    | 142,168,237,231                                     | 217            | 1100 PTudy uniteT2 Type 10, 0500u0s13050000, SupeR3278, Times130772132                                                                                                    |
| 1006 113,948022000192,168,10,145                                                                                                    | 190.168.207.201                                     | <1F            | 353 v1-cymanick1v-rype-97, Sokt-0x106a06c0, Seq-60427, 1fma-100772104, Mark                                                                                                    |
| 53V8 114.W/V080001V0.168.53.516                                                                                                    | 190.168.307.275                                     | 877            | <pre>SIM PT-SynamicATP-Type-W, BENZ-ASSIMBLARD, Reg-SONDE, Time-SON7/SEN</pre>                                                                                                    |
| 1000 111.02831000102.148.10.148                                                                                                    | 102.108.207.201                                     | m              | 201 Probytaminers Type 22, Second MeMACO, Separately, Timesian275132, Mark                                                                                                    |
| THE TRACE OF CAMERING AND ADDRESS OF                                                                                                    | 190.100.007.200                                     | 211            | ALCO MILLOYTERING (MARKAN), SSRC - VOLDSBOSCO, SRC - SSRC - SS |
| 1118-114-04722000102-168-10-146                                                                                                    | 142, 168, 207, 231                                  | 211            | 1112 PTubytanit/012 Terr /2, 550(u):189582(), 5rgs/3412, Time/30751224                                                                                                    |
| 1L15 L14.048159000190.108.10.145                                                                                                    | 190.168.207.201                                     | <1F            | 276 vr-synamickrv-rype-97, soxt-0x106a06c0, sep-60400, rfme-100781224, wark                                                                                                    |
| 11/3 114.0///50000100.168.50.5%                                                                                                    | 190,168,007,275                                     | 877            | Sold PT-dynamicsTP-Type-W, BENZ-USINGENEO, Reg-Solar, Time-Sold Human                                                                                                    |
| 1121 114.02855000102.148.10.145                                                                                                    | 102,168,207,201                                     | 211            | 901 PTubyrumir012, Type 107, 1000/u013053000, Sequil0215, Times100752252, Nach                                                                                                    |
| 1127 114.107709000192.108.10.146                                                                                                    | 192.108.207.201                                     | <1F            | 1172 V1-07Tem10x1V-17094-97, 5280-0910930900, 549-09109, 1188-100787344                                                                                                    |
| 1111 114 147471000100 148.00.008                                                                                                    | 100.148.337.333                                     | 100            | 216 PT-SynamicsTP-Type-W, BEC-ValueBaco, Rep-Star, The-Solution, Rank<br>2165 PT-SynamicsTP, Ten. 77, 1000-0013553500, Scientificate, Theory 50730014                                                                                                    |
| 1102 114, 14547 0000192, 165, 10, 145                                                                                                    | 190, 168, 207, 201                                  | <10            | 293 VI-UVT and SKIV-IVDE-97, SSKS-0810540560, SES-53439, 11ma-100790314, Mark                                                                                                    |
| 31-6 114.1// C1000100.148.50.516                                                                                                    | 190,168,307,275                                     | 117            | SDA PT-DynamicATP-Type-W, BENZ-ANDARDARD, Reg-SD143, Time-DDA BARM                                                                                                    |
| 1156 114, 128222000102, 168, 10, 148                                                                                                    | 142,168,207,231                                     | 211            | 500 PTubytamin012 Type 72, 5500a0s18558500, Sepa70441, Times100235174, Mark                                                                                                    |
| 1108 114.216412000190.108.10.146                                                                                                    | 192,168,207,201                                     | <1F            | 866 vi-symemickiv-sype-97, soxt-0x106006c0, seq-30442, ifme-100796404                                                                                                    |
| 1140 114.31800000000.148.53.546                                                                                                    | 100.168.304.245                                     | 1              | Sto PT-SynamichTP-Type-W, INC-KotoReback, Reg-S2446, Time-S2W #5461, Nark                                                                                                    |
| 142 114 24951000150 168 10 145                                                                                                    | 192, 168, 207, 201                                  | 218            | 212 et averand te realized average solo average average a                                                                                                    |
| 144 114.377.00000100.188.50.506                                                                                                    | 190,168,007,245                                     | TTP            | 11.6 PT-D.V. and CATE-TADE-W. SEPT-VALUEDADCO. Res-03(4), Time-D.D.B.2(4)/                                                                                                    |
| 1149 114.228568000102.168.10.145                                                                                                    | 102,168,207,231                                     | ALL.           | 545 PTubyramir012 Type 47, 6500u0418555500, Grigu93247, Timra150857484, Mark                                                                                                    |
| 1146 114.028534060192.168.10.145                                                                                                    | 192,168,207,201                                     | <1F            | 864 VI-Symemics: V-Type-97, SSRC-0810680500, Seq-10448, Time-100605524                                                                                                    |
| 5147 114. KIYAS SODOLAD, 188, 50, 5%                                                                                                    | 190,168,307,275                                     | 110            | 6/5 PT-SynamicATP-Type-W, BERC-ASSISEMENT, Reported, Time-States, M. Nark                                                                                                    |
|                                                                                                    |                                                     |                |                                                                                                    |
| ame 2340: 66 bytes on wire (544 bits)                                                                                                    | . 60 bytes captured (544                            | bita) on int   | cerface 0                                                                                                    |
| for lot 13, Brc: crisco accocco (ell:42                                                                                                    | 49.10.148 (107.148.10.148                           | artisette (o   | ALCONTRACTOR DECON                                                                                                    |
| ar paragram scorperal, the agent 20568                                                                                                    | (20160) per werr: 2000                              | (20800)        | che alconi (nechelos) coly                                                                                                    |
| al-Time Transport Protocol                                                                                                    |                                                     | Carl Street    |                                                                                                    |
| Out to the Version AV 1899 Version                                                                                                    | (2)                                                 |                |                                                                                                    |
| vadding: valee                                                                                                    |                                                     |                |                                                                                                    |
| d Extension: False                                                                                                    | in the second second second                         |                |                                                                                                    |
| - warker: salas                                                                                                    |                                                     |                |                                                                                                    |
| Nethod type: Dynamic TTP-Type-Br (W)                                                                                                    |                                                     |                |                                                                                                    |
| Construction and a second second                                                                                                    |                                                     |                |                                                                                                    |
| ifmestemp: \$3523574<br>Synchronization Rounds identifier: to                                                                                                    | iadaaco (41/8/02/26)                                |                |                                                                                                    |
| 00 16 64 63 60 00 15 11 Pe 21 c0 pt                                                                                                    | 0 0a 82 00 a0 181111                                |                |                                                                                                    |
| ST 12 20 20 20 20 20 20 20 20 20 20 20 20 20                                                                                                    | a a a a second                                      |                |                                                                                                    |
| 18 14 45 43                                                                                                    | . 945                                               |                |                                                                                                    |
|                                                                                                    |                                                     |                |                                                                                                    |
| Security curries (to soil 2 inter-                                                                                                    | <ul> <li>MARI Tradevol 2017 Marinek Star</li> </ul> | and I had the  | - DE 601                                                                                                    |

Het eerste RTP-sequentienummer is 45514 en het laatste is 50449 voor de gefilterde out video RTP-stream.

10. Zorg ervoor dat het eerste en het laatste RTP opeenvolgingsaantal pakketten in beide opnamen aanwezig zijn (bijvoorbeeld, centrale en bijtakking) en let erop dat SSRC voor de stroom op beide opnamen hetzelfde zou zijn.

11. Reinig het filter zodat alleen de pakketten tussen de eerste en de laatste RTP-stromen overeenkomen.

De sequentienummers worden gebruikt om de stroom te verfijnen voor het geval dat de opnamen niet tegelijkertijd werden genomen, maar met een lichte vertraging tussen beide.

Opmerking: Het is mogelijk dat de site een aantal sequentienummers kan starten na 45514.

12. Selecteer een begin- en eindsequentienummer. Deze pakketten zijn aanwezig in zowel de opnamen als het filter verfijnen om slechts die pakketten tussen het begin en de reeks van het eind RTP te tonen. Het filter van dit programma is:

```
(ip.src==192.168.10.146 && ip.dst==192.168.207.231) && (udp.port eq 20568 and udp.port eq 20808) && ( rtp.seq>=44514 && rtp.seq<=50449 )
```

Wanneer opnamen tegelijkertijd worden genomen, worden er aan het begin of aan het eind geen pakketten gemist op beide opnamen. Als u ziet dat één van de opnames geen paar pakketten aan het begin/eind omvat, gebruik het eerste reeks of het laatste opeenvolgingsaantal in de opname gemist in beide pakketten om het filter voor beide opnamen te verfijnen. Neem de pakketten in acht die op beide punten tussen de zelfde opeenvolgingsnummers (RTP opeenvolgingsnummerreeks) worden opgenomen.

Wanneer u het filter toepast, ziet u dit op de centrale plaats en de locatie van het filter:

|                                      | 4372 371                                    | 120003                                                | 192:10                                           | 00.10.140                                |                                              | 192:10                                   | 012071201                              | . 8.                                      | 12 29                                | e nitebyriaint ok m             | -type-br i | SOMCHONTODEGOCO  | 200 ad 33221 | 1100-000001304 | ry mark.    |
|--------------------------------------|---------------------------------------------|-------------------------------------------------------|--------------------------------------------------|------------------------------------------|----------------------------------------------|------------------------------------------|----------------------------------------|-------------------------------------------|--------------------------------------|---------------------------------|------------|------------------|--------------|----------------|-------------|
| 1/                                   | 4591 37.                                    | 749752                                                | 192.18                                           | 55.10.148                                | 5                                            | 192,16                                   | 8,207,231                              | R                                         | FP 41                                | 3 PT-DynamicRTP-                | -Type-97   | SSRC=0x189889C0. | Seq-45532,   | Tine-93534424  | , Mark      |
| 1/                                   | 4609-37.                                    | 799790                                                | 192.18                                           | 55.10.148                                | h                                            | 192.16                                   | 8,207.231                              | R                                         | FP 4.8                               | 8 PT-DynamicRTP-                | -Type-97,  | SSRC-0x189889C0. | Seq-45533,   | Tine-93537394  | , Mark      |
| 1/                                   | 4619 37.                                    | 819902                                                | 192.16                                           | 58.10.146                                | 6                                            | 192.16                                   | 8.207.231                              | R                                         | rP 116                               | 1 PT-DynamicRTP-                | -туре-97,  | SSRC=0x189689C0. | 5eq=45534,   | T1ne=93540454  |             |
| 14                                   | 4620 37.                                    | 819927                                                | 192.16                                           | 58.10.146                                | 6                                            | 192.16                                   | 8.207.231                              | . Ri                                      | rr 17)                               | 6 PT=Dynainf CRTP               | турс 97.   | SSRC=0x18968900. | 50g=45535,   | 11nc=93540454  | , Maric     |
| 1/                                   | 4634 37.                                    | 849993                                                | 192.10                                           | 58.10.140                                | 5                                            | 192.16                                   | 8.207.231                              | . R1                                      | FP 118                               | 5 PT=DynamicRTP-                | -Type-97.  | SSRC=0x189889C0  | Seq=45536,   | Tine=93543514  | , Mark      |
| 14                                   | 4646 37.                                    | 550019                                                | 192.18                                           | 55.10.148                                | 5                                            | 192.16                                   | 8.207.231                              | RT                                        | FP 113                               | 7 PT-Dynami cRTP-               | -Type-97,  | SSRC=0x189889C0  | Seq-45537,   | Tine-93546574  |             |
| 1/                                   | 4647 37.                                    | 880061                                                | 192.18                                           | 58.10.148                                | 6                                            | 192.16                                   | 8,207.231                              | R                                         | FP 13.                               | 3 PT-DynamicRTP-                | -Type-97,  | SSRC-0x189889C0, | Seq-45538,   | Tine-93546574  | , Mark      |
| 1/                                   | 4666 37.                                    | 919887                                                | 192.16                                           | 58.10.146                                | 6                                            | 192.16                                   | 8.207.231                              | R                                         | rp 118                               | 9 PT=Dynan1 CRTP-               | -туре-97,  | SSRC=0x18968900, | 50g=45539,   | T1ne=93549544  |             |
| 14                                   | 4667 37.                                    | 919930                                                | 192.16                                           | 58.10.140                                | 6                                            | 192.16                                   | 8.207.231                              | . н                                       | ur 14:                               | 9 PT=DynantickTP                | -Type-97.  | SSRC=0x18968900. | 500=45540.   | 11nc=93549544  | , Mark      |
| 1/                                   | 4679 37.                                    | 950212                                                | 192.10                                           | 55.10.140                                | 5                                            | 192.16                                   | 8,207,231                              | R                                         | FP 123                               | 7 PT=DynamicRTP-                | -Type-97,  | SSRC=0x189889C0  | Seg-45541,   | Tine-93552604  |             |
| 14                                   | 1680-17.                                    | 950240                                                | 192.18                                           | \$5,10,148                               | h                                            | 192.16                                   | 8,207.231                              | RT                                        | FP 11                                | 0 PT Dynamic RTP-               | -Type-97,  | SSRC-0x189889C0. | Seq-45542,   | Time 91557604  | , Mark      |
| 1/                                   | 4699 37.                                    | 969939                                                | 192.16                                           | 58.10.146                                | 6                                            | 192.16                                   | 8,207,231                              | R                                         | rP 124                               | 8 PT-OynamicRTP-                | -Type-97.  | SSRC=0x189689C0. | Seq=45543.   | Time=93555664  |             |
| 2/                                   | 4700 37.                                    | 989966                                                | 192.16                                           | 58.10.146                                | 6                                            | 192.16                                   | 8.207.231                              | R                                         | rp 13                                | 5 PT-ovnant CRTP                | -TVDC-97.  | SSRC=0x18988900. | 500=45544    | T1ne=93555664  | , Mark      |
| 14                                   | 4711 38.                                    | 020065                                                | 192.10                                           | 58.10.140                                | 6                                            | 192.16                                   | 8.207.231                              | R                                         | (P 127                               | 5 PT=DynamicRTP                 | -Type-97.  | SSRC=0x189889C0  | Sec=45545.   | Tine=93558634  |             |
| 14                                   | 4712 38.                                    | 020092                                                | 192.18                                           | 55.10.147                                | 5                                            | 192.16                                   | 8.207.231                              | R                                         | FP 17                                | 6 PT-OvnanicRTP-                | -Type-97.  | SSRC=0x189889C0  | Seq-45546.   | Tine-93558630  | , Hark      |
| 1/                                   | 4724 38.                                    | 050392                                                | 192.18                                           | 55,10,148                                | b                                            | 192.16                                   | 8,207.251                              | R                                         | P 1.11                               | PT-Dynamic RTP-                 | -Type-97.  | SSRC-0x189089C0. | Seq-45547.   | Tire-93561690  |             |
| 1/                                   | 4725 38.                                    | 050419                                                | 192.16                                           | 58,10,146                                | 6                                            | 192,16                                   | 8,207,231                              | R                                         | rP 13                                | 4 PT-DynamicRTP                 | -TVD9-97.  | SSRC=0x189689c0  | 5eg=45548.   | T1me-93561694  | . Mark      |
| 14                                   | 4744 38.                                    | 089989                                                | 192.10                                           | 68.10.140                                | 6                                            | 192.16                                   | 8.207.231                              | R                                         | 130                                  | Lint=pynantick re-              | TVDC 97.   | SSRC=0x18968900  | 500=45549.   | 11nc=93564754  |             |
| 4                                    |                                             |                                                       |                                                  |                                          |                                              |                                          |                                        |                                           |                                      |                                 |            | 1                |              |                |             |
| E ETI<br>E IN<br>E USO<br>E Rea      | ternet I<br>ternet P<br>er Datag<br>al-Time | I, Src:<br>rotocol<br>ram Pro<br>Transpo              | cisco_67<br>version<br>tocol, Sr<br>rt Protoc    | 7:13:10 (<br>4, SFC:<br>rc Port:<br>col  | (30:e4:db:<br>192.168.1<br>20568 (20         | 67:13:f(<br>0.146 ()<br>568), D          | 0), DST: (<br>192.168.1)<br>St Port: 3 | cisco_f4:d0<br>0.146), DSC<br>20808 (2080 | :08 (b8:62:11<br>: 192.168.207<br>8) | ':f4:d0:08)<br>7.231 (192.168.) | 207.231)   |                  |              |                |             |
|                                      |                                             |                                                       |                                                  |                                          |                                              |                                          |                                        |                                           |                                      |                                 |            |                  |              |                |             |
| 0000<br>0010<br>0020<br>0030<br>0040 | b8 62<br>00 36<br>c† c7<br>db ae<br>1e 24   | 1f f4 d0<br>84 d3 00<br>50 58 51<br>18 96 89<br>4d 40 | 0 08 30 e<br>0 00 3f 1<br>1 48 00 2<br>9 c0 27 4 | 4 db 67<br>1 98 91<br>2 9b 64<br>2 80 14 | 13 f0 08<br>c0 a8 0a<br>80 61 b1<br>95 a0 58 | 00 45 8<br>92 c0 8<br>ca 05 9<br>25 b0 1 | 18 . b<br>18 . 6<br>12 1930<br>10      | .0gs<br>?.<br>a<br>aa                     |                                      |                                 |            |                  |              |                |             |
| e 💅                                  | File "CAU                                   | ant/sheep                                             | ska) DaaktooAl                                   | TechZone                                 | Packate: 943                                 | SE Dim La                                | et 4035 Ma ka                          | d: 0 Jonored: 1 La                        | ad time: 0.03159                     |                                 |            |                  |              | Prof           | Sie Default |

Centrale site :

Vestigingssite:

| 2555 33,382/74000 192,108,10,140                         | 192,108,207,231                           | RUM              | 00 P1=Dynamick1P=Type=97, 5500=0x18988900, 560=45521,     | 1106+95322274       |
|----------------------------------------------------------|-------------------------------------------|------------------|-----------------------------------------------------------|---------------------|
| 2556 33.385611000 192.165.10.146                         | 192.158.207.231                           | RTP              | 1125 PT-DynamicRTP-Type-97, SSRC=0x189089C0, Seq=45522, 1 | Time-93522274       |
| 2357 33,393001000 192,168,10,146                         | 192.168.207.231                           | RUP              | 1079 PT=DymanfickTP=Type=97, SSRC=0x189889c0, Seq=45523,  | 11ne=93522274       |
| 2359 33, 397036000 192, 186, 10, 148                     | 192,188,207,231                           | RTP              | 798 PT-DynamicRTP-Type-97, SSRC-0x18908900, Seq-45524, 1  | Time-93522274       |
| 2360 33.397988000 192.168.10.146                         | 192.168.207.231                           | RTP              | 165 PT=DynamicRTP=Type 97, SSRC=0x189s89c0, Seq=45525,    | r1mc=93522274, Mark |
| 2374 31.435203000 192.185.10.148                         | 192,188,207,231                           | RTP              | 1171 PT-DynamicRTP-Type-97, SSRC-0x189089C0, Seq-45528, 1 | Time-93525244       |
| 2376 33,445906000 192,168,10,146                         | 192.168.207.231                           | RTP              | 1074 PT=DynamicRTP_Type_97, SSRC=0x189889c0, Seq=45527,   | r1mc=03525244       |
| 2377 33,445655000 192,165,10,146                         | 192.188.207.231                           | RTP              | 703 PT-Dynamic RTP-Type-97, S58C-0x189889C0, Seq-45528,   | Time-93525244, Mark |
| 2379 33.454348000 192.168.10.146                         | 192.168.207.231                           | RTP              | 528 PT=DynamicRTP-Type-97, 55RC=0x189s89c0, 5eq=45529, 1  | т1мс=93528304, малк |
| 2385 33.498103000 192.168.10.146                         | 192.188.207.231                           | RTP              | 1171 PT-DynamicRTP-Type-97, S58C-0x189889C0, Seq-45530,   | Time-93531364       |
| 2386 33,498898000 192,168,10,146                         | 192.168.207.231                           | RTP              | 248 PT=DynamicRTP-Type-97, SSRC=0x189589C0, Seq=45531, 1  | тіме=93531364, Малк |
| 2392 33.530299000 192.165.10.146                         | 192.168.207.231                           | RTP              | 413 PT-DynamicRTP-Type-97, SSRC=0x189889C0, Seq=45532,    | Time-93534424, Mark |
| 2400 33.573901000 192.168.10.146                         | 192.168.207.231                           | RTP              | 438 PT=DynamicRTP-Type-97, SSRC=0x189689C0, Seq=45533, 1  | тіме=93537304, Mark |
| 2403 33.598050000 192.168.10.146                         | 192,168,207,231                           | RTP              | 1161 PT=DynamicRTP=Type=97, S5RC=0x189889C0, Seq=45534,   | T1me=93540454       |
| 2404 33,598955000 192,168,10,146                         | 192.158.207.231                           | RTP              | 176 PT=DynamicRTP=Type=97, SSRC=0x189889C0, Seq=45535,    | Time-93540454, Mark |
| 2409 33.628252000 192.168.10.146                         | 192,168,207,231                           | RTP              | 1185 PT=DynamicRTP-Type-97, S5RC=0x189889C0, Seq=45536,   | Time=93543514, Mark |
| 2414 33.658015000 192.165.10.146                         | 192,158,207,251                           | RTP              | 113/ PT-DynamicRTP-Type-9/, SSRC-0x189889C0, Seq-4553/,   | Time-93546574       |
| 2421 33.698279000 192.168.10.146                         | 192.168.207.231                           | RUP              | 1189 PT=DynamickTP=Type=97, SSRC=0x189s89c0, Seq=45539,   | 11mc=93549544       |
| 2422 33.699234000 192.165.10.146                         | 192,188,207,231                           | RTP              | 149 PT-Dynamic RTP-Type-97, SSRC-0x189089C0, Seq-45540,   | Time-93549544, Mark |
| 2428 33.728895000 192.168.10.146                         | 192.168.207.231                           | RULE             | 1237 PT=DynamickTP=Type=97, SSRC=0x189s89c0, Seq=45541,   | r1mc=93552604       |
| 2429 31,729778000 192,185,10,148                         | 192.188.207.231                           | RTP              | 130 PT-Dynamic RTP-Type-97, SSRC-0x189089C0, Seq-45542,   | Time-93552804, Mark |
| 2436 33.768664000 192.168.10.146                         | 192.168.207.231                           | RTP              | 1248 PT=DynamicRTP_Type_97, SSRC=0x189s89c0, Seq=45543,   | r1mc=93555664       |
| 2442 31,795776000 192,165,10,146                         | 192.188.207.211                           | RTP              | 1275 PT-DynamicRTP-Type-97, SSRC-0x189889C0, Seq-45545,   | Time-91558614       |
| 2443 33.799678000 192.168.10.146                         | 192.168.207.231                           | RTP              | 176 PT=DynamicRTP=Type=97, SSRC=0x189889c0, Seq=45546, 1  | r1me=03558634, Mark |
| 2450 31.830298000 192.168.10.146                         | 192.188.207.231                           | RTP              | 1319 PT-DynamicRTP-Type-97, SSRC-0x189889C0, Seq-45547, 3 | Time-93561694       |
| 2451 33.831265000 192.168.10.146                         | 192.168.207.231                           | RTP              | 134 PT=DynamicRTP-Type-97, SSRC=0x189s89c0, Seq=45548,    | т1me=93561694, Малк |
| 2457 33.868929000 192.168.10.146                         | 192.168.207.231                           | RTP              | 1301 PT-DynamicRTP-Type-97, SSRC-0x189889C0, Seq=45549,   | Time-93564754       |
| 2463 33.897351000 192.168.10.146                         | 102.168.207.231                           | RTP              | 1037 PT=DynamicRTP-Type-97, SSRC=0x189689C0, Seq=45551,   | Time=93567814       |
| 2464 33.898964000 192.168.10.146                         | 192.168.207.231                           | RTP              | 449 PT=DynamicRTP=Type=97, S5RC=0x189889C0, Seq=45552, 1  | Time=93507814, Mark |
| 2470 33.927687000 192.168.10.146                         | 192.168.207.231                           | RTP              | 1055 PT=DynamicRTP=Type=97, SSRC=0x189689C0, Seq=45553, 1 | Time=93570784       |
| 2471 33,929528000 192,168,10,146                         | 192.168.207.231                           | RTP              | 477 PT=DynamicRTP-Type-97, S5RC=0x189889C0, Seq=45554,    | Time=93570784, Mark |
| 2478 33.957559000 192.165.10.146                         | 192,158,207,231                           | RTP              | 1051 PT-DynamicRTP-Type-97, SSRC=0x189889C0, Seq=45555, " | Time-935/3844       |
| 2479 33,968921000 192,168,10,146                         | 192.168.207.231                           | RTP              | 392 PT=0yman1ckTP=Type=97, SSRC=0x189889c0, Seq=45556,    | 11me=93573844, Mark |
| τ.                                                       |                                           |                  | H                                                         |                     |
| S Frame 2340: 68 bytes on wire (544 bits)                | . 68 bytes captured (544                  | bits) on in      | terface 0                                                 |                     |
| E Ethernet II. Src: Cisco ae:60:06 (e8:40                | :40:ae:60:06), Dst: Cisco                 | df:be:65_f       | 00:07:7d:df:be:65)                                        |                     |
| 5 Internet Protocol Version 4, Src: 192.1                | 68, 10, 146 (192, 168, 10, 146            | ). Ost: 192      | 164, 207, 231 (192, 164, 207, 231)                        |                     |
| # User Datagram Protocol, Src Port: 20568                | (20568), DST Port: 20808                  | (20808)          |                                                           |                     |
| Real-Tine Transport Protocol                             |                                           |                  |                                                           |                     |
| 10., = Version: RFC 1889 Version                         | (2)                                       |                  |                                                           |                     |
| = Fadding: False                                         |                                           |                  |                                                           |                     |
| 0 Extension: False                                       |                                           |                  |                                                           |                     |
| 0000 = contributing source ident                         | iffers count: 0                           |                  |                                                           |                     |
| 0 Marker: False                                          |                                           |                  |                                                           |                     |
| rayload type: pynamicstrr type 97 (97)                   |                                           |                  |                                                           |                     |
| Sequence number: 45514                                   |                                           |                  |                                                           |                     |
| rfmestamp: 93510574                                      |                                           |                  |                                                           |                     |
| Synchronization Source identifier: 0x                    | 189b89c0 (412846528)                      |                  |                                                           |                     |
|                                                          |                                           |                  |                                                           |                     |
| 0000 00 07 7d df be 65 e8 40 40 ae 60 00                 | 5 08 00 45 88}e.0 4                       | in the Er        |                                                           |                     |
| 0020 cf c7 50 58 51 48 00 22 9b c4 80 64                 | bi ca 05 92                               |                  |                                                           |                     |
| 0030 db as 18 9b 89 c0 27 42 80 14 95 a                  | 58 25 b0 10 b .                           | XX               |                                                           |                     |
| 0040 1e 24 4d 40                                         | SMO                                       |                  |                                                           |                     |
| 👄 💓 Die 1001 bard des sector Darktrof Tark Zena 👘 Darkei | or 72482 Distaling of \$737 backet Direct | oradi 1 Load Kee | e 000 8M                                                  | Dividiar Datasit    |
| and the released of summer and the state. I have         | a source and the second or the            | and a readam     | E MARINE C                                                | P ST IN DESIGN      |

Merk op dat het gefilterde pakketnummer in het onderste venster op het programma Wireshark op beide opnamen zit. De **weergegeven** telling geeft het aantal pakketten weer dat overeenkomt met de gewenste filtercriteria.

De centrale site heeft 4.936 pakketten die overeenkomen met de gewenste filtercriteria tussen het begin (45514) en het eind (50449) RTP opeenvolgingsnummers terwijl er op de filiaallocatie slechts 4.737 pakketten zijn. Dit geeft een verlies van 199 pakketten aan. Let op dat deze 199 pakketten overeenkomen met de "Rcvr Lost Pkts" tel van 199 die werd gezien in de streamingstatistieken van de IP-telefoon aan de zijkant van de tak die aan het begin van dit document werd getoond.

Dit bevestigt dat alle Verloren Packets van Rcvr in feite netwerkverliezen waren die over WAN zijn gevallen. Dit is hoe het punt van pakketverlies in het netwerk geïsoleerd is terwijl de audio/videokwaliteit kwesties worden behandeld met verdachte netwerkdruppels.